# Инструкция по регистрации

## Открытая многопрофильная олимпиада КубГУ

### Шаг 1. Перейдите по прямой ссылке или используя QR-код

https://olymp.kubannet.ru/login/signup.php

ИЛИ

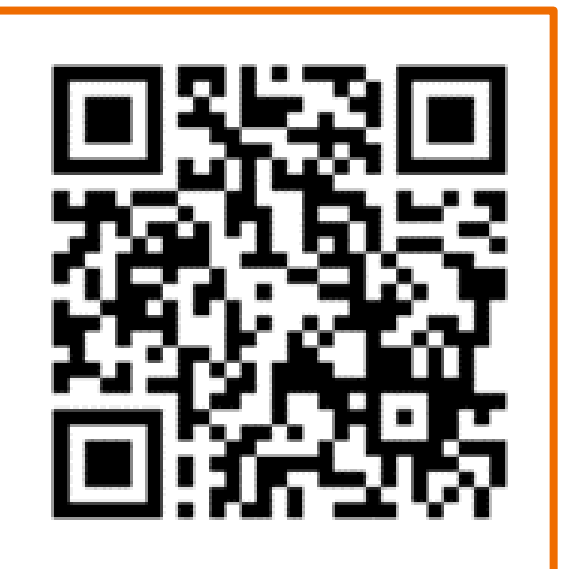

### Шаг 2. На открывшейся странице заполните все поля

#### Многопрофильная Олимпиада КубГУ

Новая учетная запись

Логин

▼ Свернуть всё

• Выберите имя пользователя и пароль

Ivanov I

Пароль должен содержать символов - не менее 8, цифр - не менее 1, строчных букв - не менее 1, прописных букв - не менее 1, не менее 1 символов, не являющихся буквами и цифрами, например таких как \*, - или #.

Пароль 🜗 .....

#### • Заполните информацию о себе

| Адрес                                      | 0 | konovalovann18@mail.ru  |    |  |
|--------------------------------------------|---|-------------------------|----|--|
| электронной<br>почты                       |   |                         |    |  |
| Адрес<br>электронной<br>почты (еще<br>раз) | 0 | konovalovann 18@mail.ru |    |  |
| Имя                                        | 0 | Анна                    |    |  |
| Фамилия                                    | 0 | Коновалова              |    |  |
| Город                                      |   | Краснодар               |    |  |
| Страна                                     |   | Россия                  | \$ |  |
|                                            |   |                         |    |  |

#### МАОУ СОШ № 1 Полное Отчество Витальевна (официальное) название учреждения Дата рождения 7 \$ 2016 🗢 Ê 🗹 Включ января \$ 0 класс на 2021-7 A Ж \$ пол 2022 учебный год, литер Контактный Ð 89183333333 Почтовый индекс 350065 телефон Субъект РФ Краснодарский край Домашний г. Краснодар, ул. Северная, 1 кв. 1 адрес Район/ Краснодар муниципальное образование Ð СНИЛС 142-111-111 01 Название населённого пункта Создать мой новый аккаунт Отмена

### • Дополнительная информация

Обязательные для заполнения поля в этой форме помечены 🕕 .

• Информация об учебном заведении

### Шаг 3. Подтвердить адрес электронной почты

| moodle Многопрофильная Олимпиада КубГУ: подтверждение учетной записи                                                                                                    | 😥 Учётные записи 🔻        |
|----------------------------------------------------------------------------------------------------|---------------------------|
| Admin User (отправлено через olymp.kubannet.ru) Сегодня, 19:57<br>Кому: вам                                                                                                    | μ 🛱 …                     |
| Здравствуйте!<br>На сайте «Многопрофильная Олимпиада КубГУ» был запрос на создание учетной записи с указанием Ваше<br>эпектронной почты                                                                           | го адреса                 |
| Для подтверждения новой учетной записи пройдите по следующему адресу:<br>https://olymp.kubannet.ru/login/confirm.php?data=e0YcjQfiY9fajLt/ivanov1                                                                 |                           |
| В большинстве почтовых программ этот адрес должен выглядеть как синяя ссылка, на которую достаточно н<br>сработает, просто скопируйте адрес и вставьте его в адресную строку в верхней части окна вашего браузера | нажать. Если это не<br>1. |
| Если потребуется помощь, свяжитесь с администратором сайта                                                                                                    |                           |
| Admin User                                                                                                    |                           |

## Шаг 5. Выбрать профиль Олимпиады и "записаться на курс"

| ← → C ( a) olymp.kubannet.ru/course/index.php?categoryid=3 | 옥 🖻 🛧 🔲 🔥                                                                                        |
|------------------------------------------------------------|--------------------------------------------------------------------------------------------------|
| ≡ КубГУолимп Русский (ru) ▼                                | 🌲 🙍 Анна Коновалова 🔘 👻                                                                          |
| Профили<br>Личный кабинет / Курсы / Профили                |                                                                                                  |
| Категолии колове                                           | Ø-                                                                                               |
| полегории куровы                                           | ← → C  a olymp.kubannet.ru/enrol/index.php?id=29                                                 |
| Поиск курса Q                                              | КубГУолимп Русский (ru) -                                                                        |
| Ф Биология                                                 | 2                                                                                                |
| Ф География                                                | Экономика                                                                                        |
| © Геология                                                 | Личный кабинет / Курсы / Профили / экономика / Записаться на курс / Настройка зачисления на курс |
| 💱 Журналистика                                             | Настройка зацисления на курс                                                                     |
| Ф История                                                  | Пастройка зачисления на курс                                                                     |
| 💱 Китайский язык                                           | 🕆 Экономика                                                                                      |
| 😳 Литература                                               | Учитель: Мария Листопад<br>Учитель: Наталья Хубугия                                              |
| Ф Математика                                               |                                                                                                  |
| Ф Немецкий язык                                            | <ul> <li>Самостоятельная запись (школьник)</li> </ul>                                            |
| 😳 Новогреческий язык                                       | Кодовое слово не требуется.                                                                      |
| Обществознание                                             | Записаться на курс                                                                               |
| Ф Право                                                    |                                                                                                  |

Шаг 6. В назначенные даты проведения отборочного и заключительного этапов в вашем личном кабинете появятся задания олимпиады. Сроки доступа к ним и время, отведенное на их решение определяется Регламентом